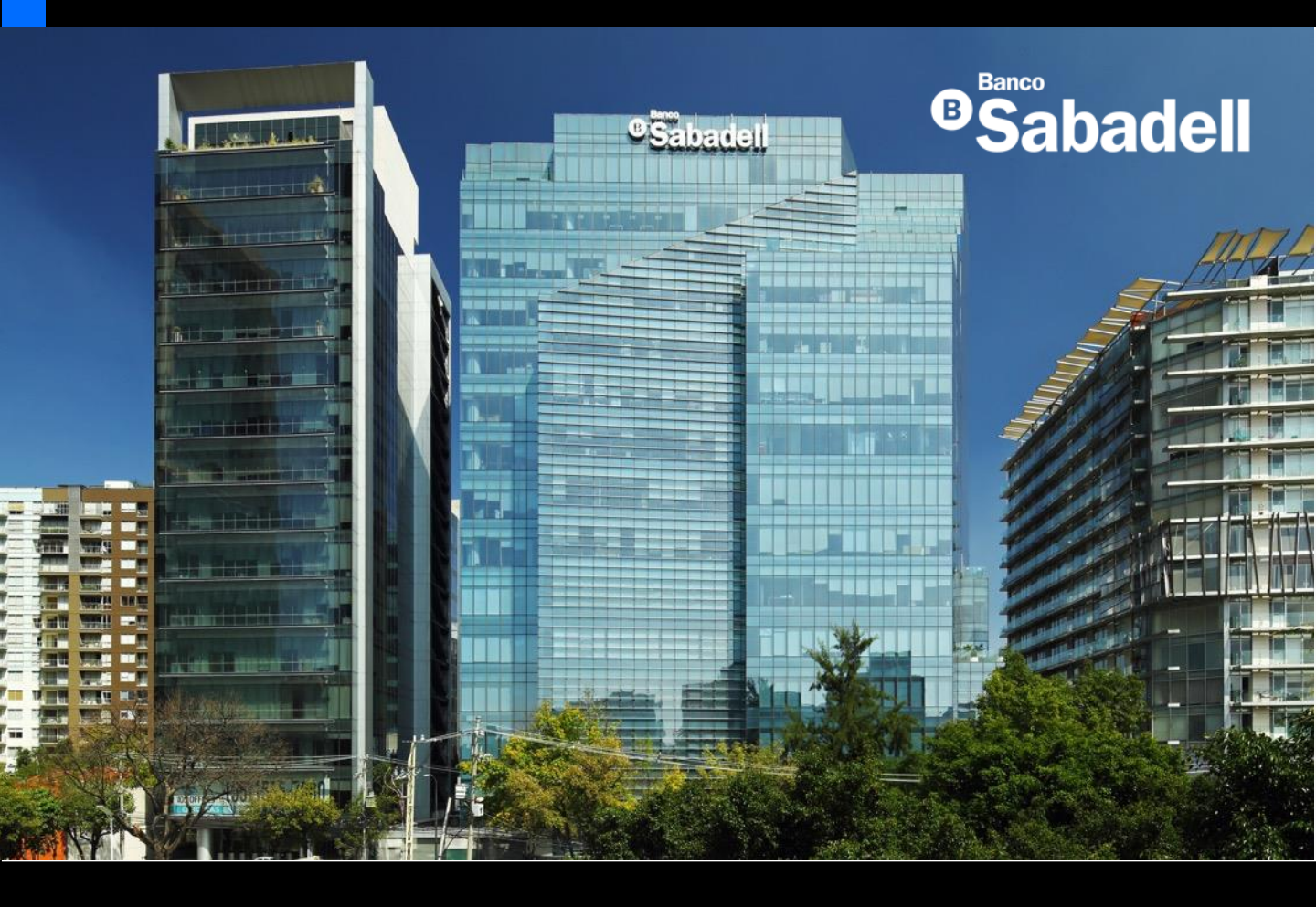

# Guía de Usuario Banca en Línea

2025

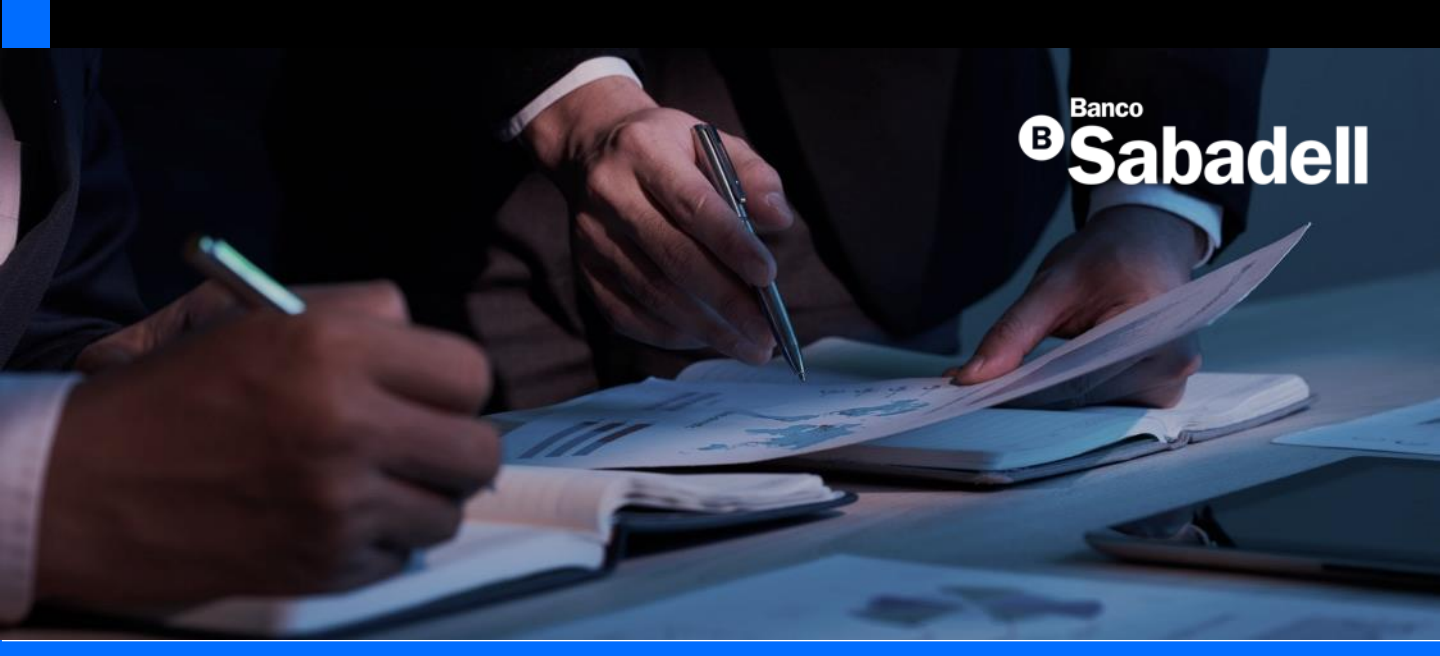

# **Pagos Masivos**

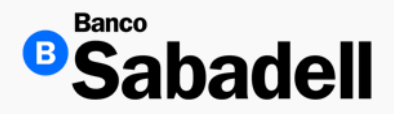

#### 1. Alta de archivo

#### **Ruta:** Pagos Masivos > Operaciones Masivas > Alta de archivo

Desde este menú, puede cargar archivos directamente desde su dispositivo para procesar múltiples transacciones de forma simultánea y eficiente.

| Posición Global                                           | Inversiones                                                 | Transferencias           | Financiamiento            | Cobranza                  | Pagos Masivos            | Impuestos y Contribucione             | s Administración y Segurid           | lad Consultas  |                       |
|-----------------------------------------------------------|-------------------------------------------------------------|--------------------------|---------------------------|---------------------------|--------------------------|---------------------------------------|--------------------------------------|----------------|-----------------------|
| Operaciones masivas ><br>Consulta<br>Aquí podrá agregar y | Consulta de archives<br><b>de archi</b><br>y descargar arch | VOS<br>ivos de pagos mas | ivos.                     |                           |                          |                                       | . des                                | Cargar archivo | Descargar herramienta |
| Estimado Si el estado o                                   | <b>usuario</b><br>del archivo con el que                    | desea trabajar es En pro | eso, seleccione la epciór | n "actualizar". Si su arc | chivo no cambia de estad | lo es porque aún se encuentra en revi | sión. Por favor inténtelo más tarde. |                |                       |
| Archivos en proce                                         | so Histórico                                                | de archivos              |                           |                           |                          |                                       |                                      |                |                       |
| Nombre de a                                               | archivo                                                     | Fecha de crea            | ación F                   | echa de aplicació         | n T                      | ipo de cargo                          | Tipo de archivo                      | Usuario        | Estado                |
| 20240214_0000                                             | 04348_003                                                   | 08/10/20                 | 24                        | 08/10/2024                |                          | Global                                | CSV                                  | ENG10002       | En proceso            |
| 20240214_0000                                             | 04348_003                                                   | 08/10/20                 | 24                        | 08/10/2024                |                          | Global                                | CSV                                  | ENG10002       | En proceso            |
| 20240214_0000                                             | 04348_003                                                   | 08/10/20                 | 24                        | 08/10/2024                |                          | Global                                | CSV                                  | ENG10002       | Error de validación   |
| 20240214_0000                                             | 04348_003                                                   | 08/10/20                 | 24                        | 08/10/2024                |                          | Global                                | CSV                                  | ENG10002       | Error de validación   |
| 20240214_0000                                             | 04348_003                                                   | 08/10/20                 | 24                        | 08/10/2024                | I                        | ndividuales                           | CSV                                  | ENG10002       | Listo para envío      |
| 20240214_0000                                             | 04348_003                                                   | 08/10/20                 | 24                        | 08/10/2024                |                          | Global                                | CSV                                  | ENG10002       | Listo para envío      |
| 20240214_0000                                             | 04348_003                                                   | 08/10/20                 | 24                        | 08/10/2024                |                          | Global                                | CSV                                  | ENG10002       | Listo para envío      |
| 20240214_0000                                             | 04348_003                                                   | 08/10/20                 | 24                        | 08/10/2024                | I                        | ndividuales                           | CSV                                  | ENG10002       | Listo para envío      |
| 20240214_0000                                             | 04348_003                                                   | 08/10/20                 | 24                        | 08/10/2024                | I                        | ndividuales                           | CSV                                  | ENG10002       | Listo para envío      |
| 20240214_0000                                             | 04348_003                                                   | 08/10/20                 | 24                        | 08/10/2024                |                          | Global                                | CSV                                  | ENG10002       | Error de validación   |
| 20240214_0000                                             | 04348_003                                                   | 08/10/20                 | 24                        | 08/10/2024                |                          | Global                                | CSV                                  | ENG10002       | Error de validación   |
| 20240214_0000                                             | 04348_003                                                   | 08/10/20                 | 24                        | 08/10/2024                |                          | Global                                | CSV                                  | ENG10002       | Error de validación   |
| Mostrando 12 de 50                                        | 0                                                           |                          |                           |                           |                          |                                       |                                      | 1              | 23410 > >>            |

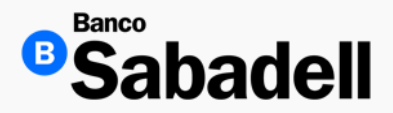

#### 1. Alta de archivo

La plataforma de Banca en Línea permite la carga de archivos en formato .txt y .csv para facilitar el procesamiento de múltiples transacciones.

Antes de cargar el archivo, es necesario:

- Seleccionar la cuenta de cargo.
- Elegir el tipo de cargo:
- Cargo Global: Se realiza un solo débito y múltiples abonos.
- Cargo Individual: Cada registro del archivo se procesa de forma independiente,
- aplicando un débito por cada uno.

Una vez que el archivo ha sido validado correctamente y no contiene errores de contenido, se cargará exitosamente en la plataforma. El recuadro correspondiente se resaltará en color verde, lo que habilitará el botón "Continuar" para proceder con la operación.

| <sup>©</sup> Sabadell                               | @ Banco Sabadeli Sa Institucion De Banca Multiple 🛛 🙀 🕞 Útimo acceso: lunes 02 de jun de 2025, a las 09:15 hrs |                                        |                               |  |  |
|-----------------------------------------------------|----------------------------------------------------------------------------------------------------|----------------------------------------|-------------------------------|--|--|
| Posición Inversiones Transferencias<br>Global       | Financiamiento Cobranza Pagos A<br>Masivos                                                                     | dministración y Consultas<br>Seguridad | Impuestos y<br>Contribuciones |  |  |
| Operaciones masivas 🗦 Carga de archivo              |                                                                                                    |                                        |                               |  |  |
| Archivo de pagos masivos                            |                                                                                                    |                                        |                               |  |  |
| 1 Ingreso de datos                                  | Cargar archivo                                                                                                 |                                        |                               |  |  |
| Seleccione el archivo de pagos masivos a<br>cargar. | * Datos obligatorios                                                                                           |                                        |                               |  |  |
| 2 Comprobante                                       | Cuenta cargo*                                                                                                  |                                        |                               |  |  |
| Descargue su comprobante.                           | ********865 - Disponible MXN 4.69                                                                              | 9 🗸                                    |                               |  |  |
| Estimado usuario                                    | Tipo de cargo*                                                                                                 |                                        |                               |  |  |
| Su operación será liquidada el mismo día.           | Cargos individuales                                                                                            | ~                                      |                               |  |  |
|                                                     | t                                                                                                    | ×                                      |                               |  |  |
|                                                     | Archivo listo para envi                                                                                        | iar                                    |                               |  |  |
|                                                     | Tu archivo ha sido cargado corre                                                                               | ectamente.                             |                               |  |  |
|                                                     | Continuar                                                                                                    |                                        |                               |  |  |
|                                                     |                                                                                                    |                                        |                               |  |  |

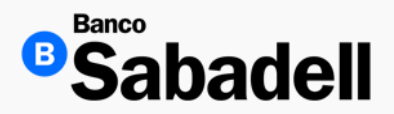

1. Alta de archivo

Una vez que el archivo ha sido cargado exitosamente, la plataforma de Banca en Línea mostrará un mensaje de confirmación de carga.

Para continuar con el proceso de pagos masivos es necesario dar clic en el botón "Archivos en proceso"

| Operaciones masivas > Carga de archivo              |                                |                           |
|-----------------------------------------------------|--------------------------------|---------------------------|
| Archivo de pagos masivos                            |                                |                           |
| Ingreso de datos                                    | Comprobante                    |                           |
| Seleccione el archivo de pagos masivos a<br>cargar. | Archivo de pagos masivos       | Descargar 4               |
| Comprobante                                         | Operación finalizada con éxito |                           |
| Descargue su comprobante.                           | Detalle de la operación        |                           |
| Estimado usuario                                    | Nombre del archivo             | 20250602_00000028_110.txt |
| Su operación será liquidada el mismo día.           | Fecha creación                 | 02/06/2025                |
|                                                     | Cuenta cliente                 | *******865                |
|                                                     | Tipo de cargo                  | Cargos individuales       |
|                                                     | Estado                         | Enviado                   |
|                                                     | Archivos en proceso            |                           |

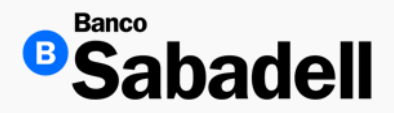

1. Alta de archivo

Dentro del menú "Archivos en proceso", la plataforma de Banca en Línea permite visualizar todos los archivos que han sido cargados previamente.

Vota: Los archivos solo pueden ser procesados el mismo día en que fueron cargados.

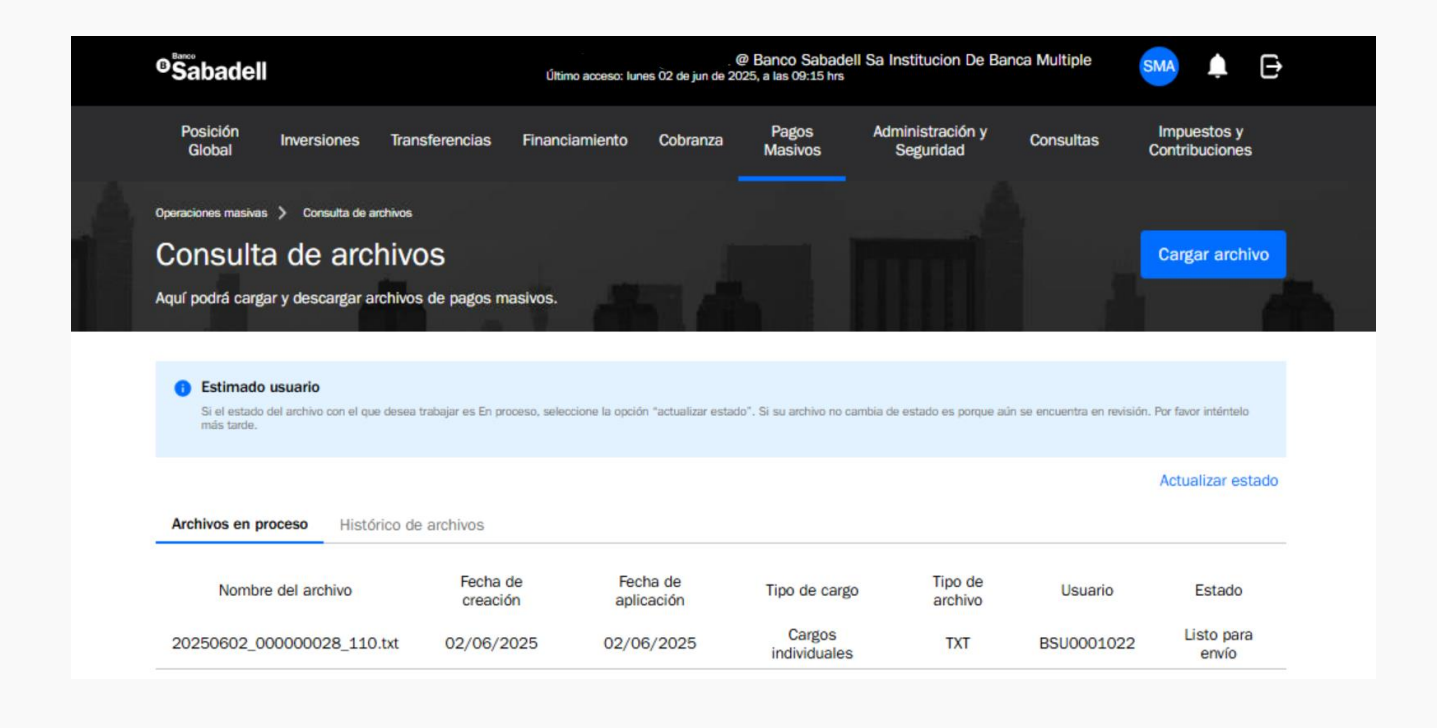

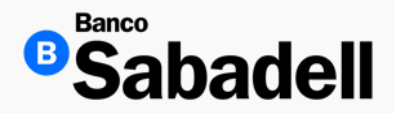

1. Alta de archivo

La plataforma de Banca en Línea permite revisar el detalle de las transacciones contenidas en los archivos cargados.

En caso de que existan errores, la banca identificará y mostrará cuáles son, detallándolos en la columna "Errores".

Además, estará disponible la opción para descargar un archivo en formato Excel, el cual incluirá tanto el detalle de las transacciones como los errores detectados, si los hubiera.

Una vez revisado el archivo si no se identifican errores es necesario dar clic en el botón "Enviar" para concluir el proceso de "Dispersión de Pagos"

| P     | osición<br>Global | Inversiones    | Transferencias | Financiamiento                   | Cobranz         | a Pagos<br>Masivos | Administración y<br>Seguridad | Consultas | Impuestos y<br>Contribuciones |
|-------|-------------------|----------------|----------------|----------------------------------|-----------------|--------------------|-------------------------------|-----------|-------------------------------|
| De    | talle d           | e archiv       | vo de pa       | gos                              |                 |                    |                               |           |                               |
| +     | Volver            |                |                |                                  |                 |                    | Descartar                     |           | Enviar                        |
| Date  | s del arch        | ivo            |                |                                  |                 |                    |                               |           |                               |
| Fecha | a de creación     |                |                | 02/06/                           | 2025            | Monto total        |                               |           | 0.03 MX                       |
| Fecha | a de aplicació    | ón             |                | 02/06/                           | 2025            | Cuentas propias    |                               |           |                               |
| Usua  | rio               |                |                | BSU0001022 Cuentas Sabade        |                 |                    |                               |           |                               |
| Tipo  | de cargo          |                |                | Cargos individuales Otros bancos |                 |                    |                               |           |                               |
| Tipo  | de archivo        |                |                |                                  | тхт             | Estado del archivo |                               |           | Listo para env                |
| ٩     | Buscar por r      | nombre del ber | neficiario     |                                  |                 |                    |                               |           | Descargar                     |
| VA    | Cor               | icepto         | Referencia     | Correo electrónico               | Núm.<br>Celular |                    | Errore                        | es        |                               |
| 00    | Prueba DP         | Tutoriales 1   | 0000001        | -                                |                 |                    |                               |           |                               |
| 00    | Prueba DP         | Tutoriales 2   | 0000002        | -                                | -               |                    |                               |           |                               |
| 00    | Prueba DP         | Tutoriales 3   | 0000003        |                                  | -               | -                  |                               |           |                               |

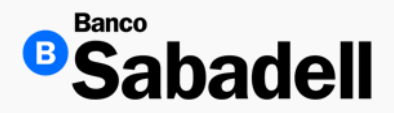

1. Alta de archivo

Una vez revisado el archivo y confirmado que no contiene errores, haga clic en el botón "Enviar archivo" para continuar con el proceso.

A continuación, se solicitará el ingreso del número de token. Ingréselo en el campo correspondiente y haga clic en el botón "Confirmar" para completar el proceso.

|                                                                                                    |                                                              | Enviar archivo<br>¿Está seguro que desea enviar el archivo? |                   |                             |  |
|----------------------------------------------------------------------------------------------------|--------------------------------------------------------------|-------------------------------------------------------------|-------------------|-----------------------------|--|
| sición Global Inversiones Transferencias Finar<br>cones mativas > Consulta de archivos > Detalle de archivo > A | nciamiento Cobranza Pagos Masivos Administración y Seguridad | Pagos masivos<br>Nombre del archivo<br>Cuenta               | 20250602_0000     | 000028_110.txt<br>******028 |  |
| itorización de archivo de pago                                                                                  | os masivos                                                   |                                                             |                   |                             |  |
| Confirmación                                                                                                    | ← Volver                                                     | Cancelar                                                    | Env               | ar archivo                  |  |
| Verifique los datos y confirme la operación.                                                                    | Confirmación                                                 | L                                                           |                   |                             |  |
| Comprobante                                                                                                    | Detalle del archivo                                          |                                                             |                   |                             |  |
| Descargue su comprobante.                                                                                       | Nombre del archivo                                           | 20250602_                                                   | 000000028_110.txt |                             |  |
| Estimado cliente                                                                                                | Tipo de archivo                                              |                                                             | тхт               |                             |  |
| Su operación será liquidada el mismo día.                                                                       | Fecha creación                                               |                                                             | 02/06/2025        |                             |  |
|                                                                                                    | Fecha aplicación                                             |                                                             | 02/06/2025        |                             |  |
|                                                                                                    | Monto total                                                  |                                                             | 0.03 MXN          |                             |  |
|                                                                                                    | lotal de registros                                           |                                                             | 3                 |                             |  |
|                                                                                                    | Cuentas propias                                              |                                                             | 0                 |                             |  |
|                                                                                                    | Cuentas otros bancos                                         |                                                             | 2                 |                             |  |
|                                                                                                    | ladrees ou ofdire tokoak                                     |                                                             |                   |                             |  |
|                                                                                                    |                                                              |                                                             | III Borrar        |                             |  |
|                                                                                                    | Revise su dispositivo token e introduzca el código generado. |                                                             |                   |                             |  |
|                                                                                                    |                                                              |                                                             |                   |                             |  |

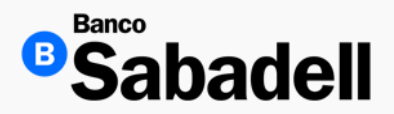

1. Alta de archivo

La banca nos mostrará la confirmación del alta del archivo y nos permitirá descargar el comprobante correspondiente.

| Posición Global Inversiones Transferencias Financiamiento  | Cobranza  | Pagos Masivos                                 | Administración y Seguridad | Consultas | Impuestos y Contribuciones   |  |  |  |  |
|------------------------------------------------------------|-----------|-----------------------------------------------|----------------------------|-----------|------------------------------|--|--|--|--|
| Autorización de archivo de pagos masivos                   |           |                                               |                            |           |                              |  |  |  |  |
| Confirmación Verifique los datos y confirme la operación.  | Compro    | obante                                        |                            |           |                              |  |  |  |  |
| Comprobante<br>Descargué su comprobante.                   | Open      | a de archivo de<br>ración pendiente por autor | pagos masivos              |           | Descargar 🛓                  |  |  |  |  |
| Estimado cliente Su operación será liquidada el mismo día. | Detalle   | del archivo                                   |                            |           |                              |  |  |  |  |
|                                                            | Nombre    | del archivo                                   |                            |           | 20250602_00000028_110.txt    |  |  |  |  |
|                                                            | Tipo de a | archivo                                       |                            |           | тхт                          |  |  |  |  |
|                                                            | Fecha cre | eación                                        |                            |           | 02/06/2025                   |  |  |  |  |
|                                                            | Fecha ap  | licación                                      |                            |           | 02/06/2025                   |  |  |  |  |
|                                                            | Monto to  | tal                                           |                            |           | 0.03 MXN                     |  |  |  |  |
|                                                            | Total de  | registros                                     |                            |           | 3                            |  |  |  |  |
|                                                            | Cuentas   | propias                                       |                            |           | 0                            |  |  |  |  |
|                                                            | Cuentas   | Sabadell                                      |                            |           | 1                            |  |  |  |  |
|                                                            | Cuentas   | otros bancos                                  |                            |           | 2                            |  |  |  |  |
|                                                            | Usuario   |                                               |                            |           | BSU0001022                   |  |  |  |  |
|                                                            |           | Volver a posi                                 | ción global                |           | Volver a archivos en proceso |  |  |  |  |

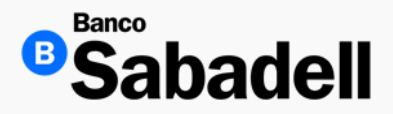

2. Consulta de archivos

Ruta: Pagos Masivos > Operaciones Masivas > Consulta de archivos > Histórico de archivos.

En este menú podrá acceder al historial de archivos de pagos masivos que han sido cargados previamente en Banca en Línea. Desde aquí, es posible:

- Consultar archivos enviados en fechas anteriores.
- Verificar el estado final de cada archivo.
- Descargar el archivo de respuesta correspondiente.

Este archivo de respuesta le permitirá generar los comprobantes de pago de forma masiva utilizando la Herramienta Sabadell.

| Archivos en proceso Histórico de archivos |                   |                     |              |                    |          |              |    |  |
|-------------------------------------------|-------------------|---------------------|--------------|--------------------|----------|--------------|----|--|
| Filtrar 🚘                                 |                   |                     |              |                    |          |              |    |  |
| Nombre de archivo                         | Fecha de creación | Fecha de aplicación | Monto total  | Total de registros | Estado   | Estado       |    |  |
| 20240214_000004348_003                    | 08/10/2024        | 08/10/2024          | Individuales | CSV                | ENG10002 | Referencia 贪 | ;  |  |
| 20240214_000004348_003                    | 08/10/2024        | 08/10/2024          | Individuales | TXT                | ENG10002 | Referencia 🥵 | ;  |  |
| 20240214_000004348_003                    | 08/10/2024        | 08/10/2024          | Individuales | CSV                | ENG10002 | Referencia 贪 | ;  |  |
| 20240214_000004348_003                    | 08/10/2024        | 08/10/2024          | Global       | CSV                | ENG10002 | Referencia 贪 | ;  |  |
| 20240214_000004348_003                    | 08/10/2024        | 08/10/2024          | Individuales | CSV                | ENG10002 | Referencia 贪 | ;  |  |
| 20240214_000004348_003                    | 08/10/2024        | 08/10/2024          | Individuales | CSV                | ENG10002 | Referencia 贪 | ;  |  |
| 20240214_000004348_003                    | 08/10/2024        | 08/10/2024          | Individuales | TXT                | ENG10002 | Referencia 贪 | ;  |  |
| 20240214_000004348_003                    | 08/10/2024        | 08/10/2024          | Individuales | TXT                | ENG10002 | Referencia 贪 | ;  |  |
| 20240214_000004348_003                    | 08/10/2024        | 08/10/2024          | Individuales | TXT                | ENG10002 | Referencia 贪 | ;  |  |
| 20240214_000004348_003                    | 08/10/2024        | 08/10/2024          | Individuales | CSV                | ENG10002 | Referencia 贪 | ;  |  |
| 20240214_000004348_003                    | 08/10/2024        | 08/10/2024          | Individuales | CSV                | ENG10002 | Referencia 贪 | ;  |  |
| 20240214_000004348_003                    | 08/10/2024        | 08/10/2024          | Individuales | CSV                | ENG10002 | Referencia 贪 | ;  |  |
| Mostrando 12 de 50                        |                   |                     |              |                    | 1 2      | 2 3 4 10 >   | >> |  |

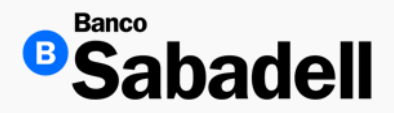

#### 2. Consulta de archivos

Este archivo de respuesta le permitirá generar los comprobantes de pago de forma masiva utilizando la Herramienta Sabadell.

| Posición Global Inversiones Transfere                | ncias Financiamiento Cobranza Pagos Masivo | os Administración y Seguridad Cons | sultas Impuestos y Contribuciones |             |
|------------------------------------------------------|--------------------------------------------|------------------------------------|-----------------------------------|-------------|
| Operaciones masivas > Consulta de archivos > Detalle | de archivo                                 |                                    |                                   |             |
| Detalle de archivo de pa                             | igos                                       |                                    |                                   |             |
| ← Volver                                             |                                            |                                    |                                   |             |
| Datos del archivo                                    |                                            |                                    |                                   |             |
| Nombre del archivo                                   | 20250602_00000028_410_P.txt                | Cuentas propias                    |                                   | 0           |
| Fecha de creación                                    | 02/06/2025                                 | Cuentas Sabadell                   |                                   | 1           |
| Fecha de aplicación                                  | 02/06/2025                                 | Otros bancos                       |                                   | 2           |
| Monto total                                          | 0.03                                       | Usuario                            |                                   | BSU0001022  |
| Total de registros                                   | 3                                          | Estado del archivo                 |                                   | Procesado   |
| Q Buscar por nombre del beneficiario                 |                                            |                                    |                                   | Descargar 🛓 |

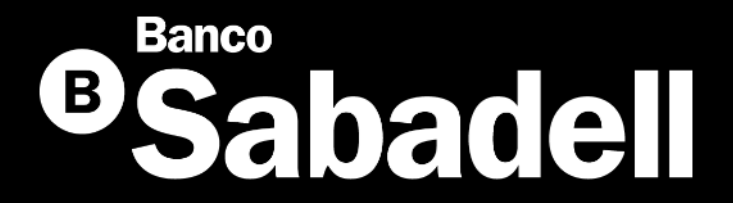

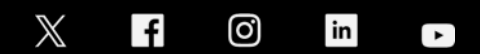

@BancoSabadellMX – www.bancosabadell.mx